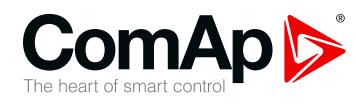

### UC-7112-LX Plus

# Universal communication module

| SV | V version 2.0.0         |    |
|----|-------------------------|----|
|    | 1 Document information  | 3  |
|    | 2 About the Module      | 5  |
|    | 3 Setting up the Module | 6  |
|    | 4 Communication options | 15 |
|    | 5 Troubleshooting       | 17 |
|    |                         |    |

Copyright © 2019 ComAp a.s. Written by Jakub Suchý Prague, Czech Republic ComAp a.s., U Uranie 1612/14a, 170 00 Prague 7, Czech Republic Tel: +420 246 012 111 E-mail: info@comap-control.com, www.comap-control.com

### **User Guide**

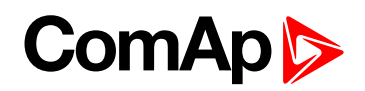

### **Table of contents**

| 1 Document information                                                    | 3  |
|---------------------------------------------------------------------------|----|
| 1.1 Clarification of notation                                             | 3  |
| 1.2 About this guide                                                      | 3  |
| 1.3 Legal notice                                                          | 3  |
| 1.4 Document history                                                      | 4  |
| 2 About the Module                                                        | 5  |
| 2.1 LED indication                                                        | 5  |
| 2.2 Resetting the module                                                  | 5  |
| 2.3 Starting the module                                                   | 5  |
| 3 Setting up the Module                                                   | 6  |
| 3.1 Installation of ComAp Gateway Configurator 2                          | 6  |
| 3.2 Change network settings                                               | 6  |
| 3.3 Connecting to the Module                                              | 7  |
| 3.4 Updating firmware                                                     | 9  |
| 3.5 Creating configuration                                                | 10 |
| 3.6 Uploading configuration                                               | 12 |
| 3.7 Uploading predefined configuration                                    | 13 |
| 3.8 Getting AirGate ID                                                    | 14 |
| 4 Communication options                                                   | 15 |
| 4.1 Communication with PV inverters                                       | 15 |
| 4.1.1 Settings InteliSysNTC Hybrid                                        | 15 |
| 4.2 Communication with 3rd party devices                                  | 16 |
| 4.3 Communication with MTU MIP4000                                        | 16 |
| 5 Troubleshooting                                                         | 17 |
| 5.1 Device is not detectable via ComAp Communication Gateway Configurator | 17 |
| 5.2 InteliSys NTC Hybrid displays "WrnConCommErr"                         | 17 |
| 5.3 Not possible to connect                                               | 17 |
| 5.4 Getting data for technical support                                    | 18 |

### ComAp >

## **1** Document information

| 1.1 Clarification of notation | 3 |
|-------------------------------|---|
| 1.2 About this guide          | 3 |
| 1.3 Legal notice              | 3 |
| 1.4 Document history          | 4 |

#### **1.1 Clarification of notation**

Note: This type of paragraph calls readers attention to a notice or related theme.

IMPORTANT: This type of paragraph highlights a procedure, adjustment etc., which can cause a damage or improper function of the equipment if not performed correctly and may not be clear at first sight.

**Example:** This type of paragraph contains information that is used to illustrate how a specific function works.

### **1.2 About this guide**

This guide describes how to configure UC-7112-LX Plus module and where you can download predefined configuration. For electrical and mechanical specification, please use <u>datasheet</u>.

#### 1.3 Legal notice

This End User's Guide/Manual as part of the Documentation is an inseparable part of ComAp's Product and may be used exclusively according to the conditions defined in the "END USER or Distributor LICENSE AGREEMENT CONDITIONS – COMAP CONTROL SYSTEMS SOFTWARE" (License Agreement) and/or in the "ComAp a.s. Standard terms for sale of Products and provision of Services" (Terms) and/or in the "Standardní podmínky projektů komplexního řešení ke smlouvě o dílo, Standard Conditions for Supply of Complete Solutions" (Conditions) as applicable.

ComAp's License Agreement is governed by the Czech Civil Code 89/2012 Col., by the Authorship Act 121/2000 Col., by international treaties and by other relevant legal documents regulating protection of the intellectual properties (TRIPS).

The End User and/or ComAp's Distributor shall only be permitted to use this End User's Guide/Manual with ComAp Control System Registered Products. The Documentation is not intended and applicable for any other purpose.

For more details relating to the Ownership, Extent of Permitted Reproductions Term of Use of the Documentation and to the Confidentiality rules please review and comply with the ComAp's License Agreement, Terms and Conditions available on <a href="https://www.comap-control.com">www.comap-control.com</a>.

Official version of the ComAp's End User's Guide/Manual is the version published in English. ComAp reserves the right to update this End User's Guide/Manual at any time. ComAp does not assume any responsibility for its use outside of the scope of the Terms or the Conditions and the License Agreement.

Licensed End User is entitled to make only necessary number of copies of the End User's Guide/Manual. Any translation of this End User's Guide/Manual without the prior written consent of ComAp is expressly prohibited!

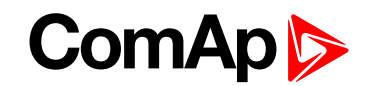

Even if the prior written consent from ComAp is acquired, ComAp does not take any responsibility for the content, trustworthiness and quality of any such translation. ComAp will deem a translation equal to this End User's Guide/Manual only if it agrees to verify such translation. The terms and conditions of such verification must be agreed in the written form and in advance.

Some components of open source software are being used in ComAp's Software and Documentation to UC-7112-LX Plus. Their use is associated with obligation to disclose conditions for further distribution and use of the herein listed open source software. ComAp notifies that no changes were made to the used version of the software source code.

By quoting references to the provisions of any licenses for open source software, ComAp fulfils the obligations arising from license agreement conditions on the individual open source software. Individual components may not be used to modify or otherwise intervene to the Software and Documentation for ComAp's Product UC-7112-LX Plus by the Distributor, End User or any other person.

Used open source software:

Linux 2.6.38, Copyright (C) 1989, 1991 Free Software Foundation, Inc.

51 Franklin Street, Fifth Floor, Boston, MA 02110-1301 USA

Everyone is permitted to copy and distribute verbatim copies

of this license document, but changing it is not allowed.

#### **1.4 Document history**

| Revision number | Related sw. version | Date      | Author      |
|-----------------|---------------------|-----------|-------------|
| 2               | 2.0.0               | 28.2.2019 | Jakub Suchý |
| 1               | 1.0.0               | 18.9.2017 | Jakub Suchý |

### ComAp

## **2** About the Module

UC-7112-LX Plus is multipurpose communication gateway. It can acts as:

- Gateway for connecting 3rd party devices into WebSupervisor
- Connection PV inverters to InteliSys NTC Hybrid controller
- Connection MTU MIP engine to ComAp controller.
- Using this module can be realized in three scenarios:
  - Create configuration by selecting predefined devices selected from list.
  - Using predefined configuration, available on ComAp website.
  - In case of specific requests or non-supported device, please contact ComAp support for help with solution. ComAp support can prepare custom configuration file. This service may be charged.

#### **2.1 LED indication**

| LED name      | Description                     | Meaning                                                                                                    |
|---------------|---------------------------------|----------------------------------------------------------------------------------------------------|
| Ready         | Indicates the state of device   | <ul> <li>Off - device is out of power or damaged</li> <li>Solid light - Device is starting. If the LED is steadily lighting after 5 minutes after turning on - please contact technical support, the device is probably corrupted</li> <li>Flashes - standard operation. Flashing speed is 0.5 Hz.</li> </ul> |
| RX/TX - P1    | Recieve/transmit at<br>P1 port. | <ul> <li>Off - no communication at port P1</li> <li>Flashes - communication on port P1 (RS232 or RS485)</li> </ul>                                                                                                    |
| RX/TX - P2    | Recieve/transmit at P2 port.    | <ul> <li>Off - no communication at port P2</li> <li>Flashes - communication on port P2 (RS232 or RS485)</li> </ul>                                                                                                    |
| Ethernet LEDs | Indicates state of<br>LAN       | <ul> <li>Green - 100Mbit LAN is connected</li> <li>Orange - 10 Mbit LAN is connected</li> <li>Flashing indicates LAN traffic.</li> </ul>                                                                                                    |

#### 2.2 Resetting the module

For resetting the UC-7112-LX Plus please unplug the power and plug in again.

**Do not use the reset button!** Reset button can remove the entire system inside and the module needs to be sent back to ComAp for reprogramming.

#### 2.3 Starting the module

After the power is turned on, the module will start the operating system. In this time the Ready LED is light on. When the system is running the LED starts flashing and then the LAN ports are being initialized. During the LAN initialization the device is not detectable via "ComAp Communication Gateway Configurator".

The starting procedure may take up to 5 minutes.

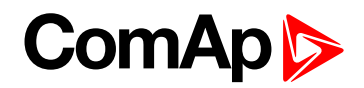

## **3 Setting up the Module**

For setting up the module there is "ComAp Communication Gateway Configurator 2" PC based application. First you need to download it from ComAp website:

https://www.comap-control.com/products/communications/uc-7112-lx-plus

#### 3.1 Installation of ComAp Gateway Configurator 2

To install "ComAp Communication Gateway Configurator 2" open downloaded Windows Installer package file and follow the instructions.

| 🐻 Setup - ComAp PC Suite -                                                                                                   | -       |          |
|----------------------------------------------------------------------------------------------------|---------|----------|
| Select Components<br>Which components should be installed?                                                                   |         | <b>R</b> |
| Select the components you want to install; dear the components you do<br>install. Click Next when you are ready to continue. | o not v | vant to  |
| Full installation                                                                                                    |         | $\sim$   |
| ComAp Communication Gateway Configurator 2 1.0.0.1                                                                           |         | 7,4 MB   |
| Current selection requires at least 8,8 MB of disk space.                                                                    |         |          |
| < Back Next >                                                                                                    |         | Cancel   |

Note: ComAp Communication Gateway Configurator 2" icon should be created on your PC desktop.

#### 3.2 Change network settings

ComAp Gateway Configurator 2 allows you to change network settings of Gateway. The network settings can be changed even in case that UC-7112 is in different subnet. To change settings click on "LAN Settings" button in upper bar of "ComAp Communication Gateway Configurator 2".

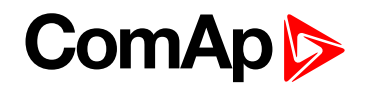

| figuration   | 🔂 Open    | Save    | 1 Upload      | 1 Upload Predefined | 俞 Connect To Gateway | 🗱 LAN Settings 🎜 | Update FW \prec 🕻 | agnostics |
|--------------|-----------|---------|---------------|---------------------|----------------------|------------------|-------------------|-----------|
| iateway      | Port ETH1 | Port P1 | Port P2       |                     |                      | Λ                |                   |           |
| eneral Setti | ngs       |         |               |                     |                      |                  |                   |           |
| ime          |           | UC-7    | 112           |                     |                      |                  |                   |           |
| thor         |           | Com     | Αр            |                     |                      | ٦Γ               |                   |           |
| rsion        |           | 1.0     |               |                     |                      |                  |                   |           |
| te           |           | Defa    | ult generated | project             |                      |                  |                   |           |
|              |           |         |               |                     |                      |                  |                   |           |
|              |           |         |               |                     |                      |                  |                   |           |
|              |           |         |               |                     |                      |                  |                   |           |
|              |           |         |               |                     |                      |                  |                   |           |
|              |           |         |               |                     |                      |                  |                   |           |
|              |           |         |               |                     |                      |                  |                   |           |
|              |           |         |               |                     |                      |                  |                   |           |
|              |           |         |               |                     |                      |                  |                   |           |
|              |           |         |               |                     |                      |                  |                   |           |
|              |           |         |               |                     |                      |                  |                   |           |
|              |           |         |               |                     |                      |                  |                   |           |
|              |           |         |               |                     |                      |                  |                   |           |
|              |           |         |               |                     |                      |                  |                   |           |
|              |           |         |               |                     |                      |                  |                   |           |
|              |           |         |               |                     |                      |                  |                   |           |
|              |           |         |               |                     |                      |                  |                   |           |
|              |           |         |               |                     |                      |                  |                   |           |
|              |           |         |               |                     |                      |                  |                   |           |
|              |           |         |               |                     |                      |                  |                   |           |
|              |           |         |               |                     |                      |                  |                   |           |

Select required device from the list of detected devices, fill username and password. Then click on "Download Settings" button. After download is completed you can change network settings. Click on "Upload Settings" button to apply settings.

| Password          | admin<br>•• T                  |              |               |                   |
|-------------------|--------------------------------|--------------|---------------|-------------------|
|                   |                                |              |               | Download Settings |
| Change Setting    | js                             |              |               |                   |
| LAN 1             |                                | LAN 2        | _             |                   |
| Use DHCP          |                                | Switch Mode  | $\checkmark$  |                   |
| Host              | 192.168.3.127                  | Use DHCP     | $\checkmark$  |                   |
| Mask              | 255.255.255.0                  | Host         | 192.168.4.127 |                   |
| Default Gateway   | 192.168.3.1                    | Mask         | 255.255.255.0 |                   |
| DNS               | 192.168.3.1                    |              |               |                   |
| Proxy Enabled     |                                | Change Crede | ntials        |                   |
| Proxy Id          |                                | Username     | admin         |                   |
| Proxy URL         | http://proxy.mervis.info:6677/ | Password     |               | T                 |
| Keep-alive Period | 10                             |              |               |                   |
|                   |                                |              |               |                   |
|                   |                                |              |               | Upload Settings   |
|                   |                                |              |               |                   |

#### IMPORTANT: It is highly recommended to change default password.

Switch mode can be used when is needed to connect more Ethernet devices. Eg. ComAp controller can be connected through UC-7112-LX Plus to WebSupervisor. But it is not recommended to pass high traffic through UC-7112-LX Plus.

#### 3.3 Connecting to the Module

To connect to Gateway click on: "Connect To Gateway" button:

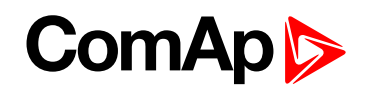

| Sateway<br>eneral Settin<br>ame<br>uthor<br>ersion<br>ote | Port ETH1 | Port P1<br>UC-7'<br>Com#<br>1.0<br>Defau  | Port P2                 | project | $\bigwedge$ |  |  |
|-----------------------------------------------------------|-----------|-------------------------------------------|-------------------------|---------|-------------|--|--|
| eneral Settin<br>ame<br>uthor<br>ersion<br>ote            | gs        | UC-7<br>ComA<br>1.0<br>Defau              | 12<br>p<br>It generated | project |             |  |  |
| ame<br>uthor<br>ersion<br>ote                             |           | UC-7 <sup>-</sup><br>ComA<br>1.0<br>Defau | I2<br>p<br>It generated | project |             |  |  |
| uthor<br>ersion<br>ote                                    |           | ComA<br>1.0<br>Defau                      | p<br>It generated       | project |             |  |  |
| ersion<br>lote                                            |           | 1.0<br>Defau                              | It generated            | project |             |  |  |
| lote                                                      |           | Defau                                     | It generated            | project |             |  |  |
|                                                           |           |                                           |                         |         |             |  |  |
|                                                           |           |                                           |                         |         |             |  |  |
|                                                           |           |                                           |                         |         |             |  |  |
|                                                           |           |                                           |                         |         |             |  |  |
|                                                           |           |                                           |                         |         |             |  |  |
|                                                           |           |                                           |                         |         |             |  |  |
|                                                           |           |                                           |                         |         |             |  |  |
|                                                           |           |                                           |                         |         |             |  |  |
|                                                           |           |                                           |                         |         |             |  |  |
|                                                           |           |                                           |                         |         |             |  |  |
|                                                           |           |                                           |                         |         |             |  |  |
|                                                           |           |                                           |                         |         |             |  |  |
|                                                           |           |                                           |                         |         |             |  |  |
|                                                           |           |                                           |                         |         |             |  |  |
|                                                           |           |                                           |                         |         |             |  |  |
|                                                           |           |                                           |                         |         |             |  |  |
|                                                           |           |                                           |                         |         |             |  |  |
|                                                           |           |                                           |                         |         |             |  |  |
|                                                           |           |                                           |                         |         |             |  |  |
|                                                           |           |                                           |                         |         |             |  |  |
|                                                           |           |                                           |                         |         |             |  |  |
|                                                           |           |                                           |                         |         |             |  |  |
|                                                           |           |                                           |                         |         |             |  |  |
|                                                           |           |                                           |                         |         |             |  |  |
|                                                           |           |                                           |                         |         |             |  |  |
|                                                           |           |                                           |                         |         |             |  |  |
|                                                           |           |                                           |                         |         |             |  |  |
|                                                           |           |                                           |                         |         |             |  |  |
|                                                           |           |                                           |                         |         |             |  |  |

"Connect to gateway" window with a list of available devices will be displayed. Select required device and fill username, password then click on "Connect" button. For connection you need to be in the same subnet as UC-7112 device. In case if your device is in different subnet, you should <u>adjust LAN parameters.</u>

| Gateways De                                                   | tection                                   |                      |                  |               |   |
|---------------------------------------------------------------|-------------------------------------------|----------------------|------------------|---------------|---|
| Host                                                          | Name                                      | Device Type          | Runtime Version  | Serial Number |   |
| 10.72.0.68                                                    | aaabbbccc_1.0                             | Moxa UC-7112-LX Plus | 2.0.1601.77450 🗹 | 000000        | 5 |
| 10.72.0.120                                                   | HybridSimulator_1.0.3                     | Moxa UC-7112-LX Plus | 1.0.0304.54619 ! | 000000 23     | 3 |
| 10.72.0.73                                                    | test_1.1                                  | Moxa UC-7112-LX Plus | 2.0.1601.77450 🗹 | 000000 58     | ; |
| 10.72.0.56                                                    | MIP4000_ver.1.0.6                         | Moxa UC-7112-LX Plus | 2.0.1601.77450 🖌 | 000000        | ) |
|                                                               |                                           |                      |                  |               |   |
| iateway Con                                                   | nection                                   |                      |                  |               |   |
| Gateway Con                                                   | admin                                     |                      |                  |               |   |
| Gateway Con<br>Isername<br>assword<br>Iost                    | admin                                     | •                    |                  |               |   |
| <b>Gateway Con</b><br>Isername<br><sup>Iassword</sup><br>Host | admin<br>••<br>10.72.0.56                 | •                    |                  |               |   |
| Gateway Con<br>Jsername<br>lassword<br>Host<br>SCP Address    | nection<br>admin<br>●●<br>10.72.0.56<br>1 | •                    |                  | Connect       |   |

**Note:** Host address can be written manually in case device was not detected. This problem could be caused by firewall for instance.

IMPORTANT: Default Username is "admin ". Default Password is "rw". Default IP address for LAN1: 192.168.3.127 and for LAN2: 192.168.4.127

Note: In case of connection failure see Troubleshooting (page 17).

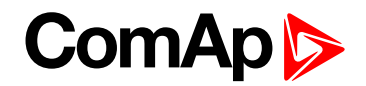

#### 3.4 Updating firmware

Red square in "runtime version" column means that detected device has old version of firmware. The device with old version of firmware needs to be upgraded to allow configuration upload.

| Gateways Detection |                      |                      |                  |               |  |  |  |
|--------------------|----------------------|----------------------|------------------|---------------|--|--|--|
| Host               | Name                 | Device Type          | Runtime Version  | Serial Number |  |  |  |
| 10.72.0.165        | Schneider_CL60_1.0.1 | Moxa UC-7112-LX Plus | 2.0.1601.77450 🗹 | 000000 94     |  |  |  |
| 192.168.3.127      |                      | Moxa UC-7112-LX Plus | 1.0.0304.54619   | 000000 C0     |  |  |  |

To upgrade firmware first connect to gateway and click on "Update FW" button in the upper bar of "ComAp Communication Gateway Configurator 2". Then click on "Update Firmware" button.

Note: It is not possible to downgrade runtime version of firmware.

| Dpdate Firmware                                                             | ×               |
|-----------------------------------------------------------------------------|-----------------|
| Runtime Version Check                                                       |                 |
| Runtime is old.<br>Firmware must be upgraded to allow configuration upload. |                 |
|                                                                             | Update Firmware |
|                                                                             | Close           |

After FW update is successfully finished you should see green square in Runtime version column.

| ţ | Connect To Gateway | /                   |                      |                  | ×             |  |
|---|--------------------|---------------------|----------------------|------------------|---------------|--|
|   | Gateways Deteo     | tion                |                      |                  |               |  |
|   | Host               | Name                | Device Type          | Runtime Version  | Serial Number |  |
|   | 10.72.0.167        | <unknown></unknown> | Moxa UC-7112-LX Plus | 2.0.1601.77450 🗹 | 000000 C0     |  |

| 10.72.0.165 | Schneider_CL60_1.0.1 | Moxa UC-7112-LX Plus | 2.0.1601.77450 🗹 | 000000 | 94 |
|-------------|----------------------|----------------------|------------------|--------|----|
|             |                      |                      |                  |        |    |
|             |                      |                      |                  |        |    |
|             |                      |                      |                  |        |    |

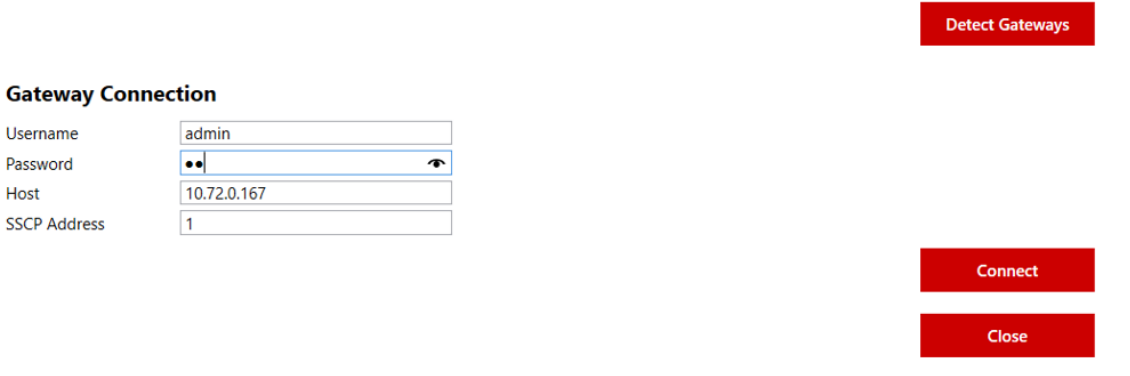

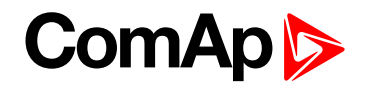

Note: After uploading firmware the UC-7112-LX Plus will be restarted. This operation can take up to 5 minutes.

#### **3.5 Creating configuration**

This chapter is related to creating configuration based on list of predefined devices. Mainly used for communication with PV inverters (Hybrid application)

In Gateway tab fill information about project. Especially name and version are important to fill. The name will be visible during detection of gateways.

| ComAp Cor     | mmunication G | ateway Config                    | jurator 2 [1.0.0               | 0.0]                                                   |                                      |                         | -            | - 🗆     | $\times$ |
|---------------|---------------|----------------------------------|--------------------------------|--------------------------------------------------------|--------------------------------------|-------------------------|--------------|---------|----------|
| Configuration | 🔂 Open        | 💾 Save 🗋                         | ↑ Upload                       | 1 Upload Predefined                                    | の Connect To Gateway                 | 🔅 LAN Settings          | 🖁 Update FW  | 🔧 Dia   | gnostics |
| Gateway       | Port ETH1     | Port P1                          | Port P2                        |                                                        |                                      |                         |              |         |          |
| General Sett  | ings          |                                  |                                |                                                        |                                      |                         |              |         |          |
| Name          |               | UC-71                            | 12                             |                                                        |                                      |                         |              |         |          |
| Author        |               | ComA                             | p                              |                                                        |                                      |                         |              |         |          |
| Version       |               | 1.0                              |                                |                                                        |                                      |                         |              |         |          |
| Note          |               | Defau                            | It generated p                 | project                                                |                                      |                         |              |         |          |
|               |               |                                  |                                |                                                        |                                      |                         |              |         |          |
|               |               |                                  |                                |                                                        |                                      |                         |              |         |          |
|               |               |                                  |                                |                                                        |                                      |                         |              |         |          |
|               |               |                                  |                                |                                                        |                                      |                         |              |         |          |
|               |               |                                  |                                |                                                        |                                      |                         |              |         |          |
|               |               |                                  |                                |                                                        |                                      |                         |              |         |          |
|               |               |                                  |                                |                                                        |                                      |                         |              |         |          |
|               |               |                                  |                                |                                                        |                                      |                         |              |         |          |
|               |               |                                  |                                |                                                        |                                      |                         |              |         |          |
|               |               |                                  |                                |                                                        |                                      |                         |              |         |          |
|               |               |                                  |                                |                                                        |                                      |                         |              |         |          |
|               |               |                                  |                                |                                                        |                                      |                         |              |         |          |
| Conn          | nected Ru     | D.72.0.167 UC<br>untime Version: | -7112_1.0 Mo<br>2.0.1601.77450 | oxa UC-7112-LX Plus AirGa<br>0 🗹 Serial Number: 000000 | te ID: N/A<br>C0 Up Time: 0.01:13:22 | Evaluator State: Runnin | gNormalTasks | Disconn | ect      |

**Note:** Port P1 is determined for connecting InteliSys Hybrid controller only. Port P2 and Port ETH1 can be used for connecting e.g. PV inverters. In case of predefined configuration, the P1 port can be used with different device.

Add Device from list by click on button "Add device" in ETH1 or P2 tab.

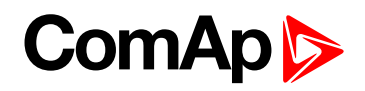

| nfiguration              | 🔁 Open        | 💾 Save    | ሲ Upload | 1 Upload Pro | edefined | ကို Connect To Ga | ateway 🛟 LAN | N Settings 🔶 | Update FW | 🔧 Diagnostics |        |
|--------------------------|---------------|-----------|----------|--------------|----------|-------------------|--------------|--------------|-----------|---------------|--------|
| Gateway                  | Port ETH1     | Port P1   | Port P2  |              |          |                   |              |              |           |               |        |
| onnection                |               |           |          |              |          |                   |              |              |           |               |        |
| Modbus RTU               |               |           |          |              |          |                   |              |              |           |               |        |
| Add Device               |               |           |          |              |          |                   |              |              | ×         | 1             |        |
| Device                   |               |           |          |              |          |                   |              |              |           |               |        |
| ABB TRIO-20<br>Class: PV | 0.0(27.6)-TL- | OUTD Deve | lopement |              |          |                   |              |              | ~         |               |        |
| Modbus                   |               |           |          |              |          |                   |              |              |           |               |        |
| evice Addres             | ss 1          |           |          |              |          |                   |              |              |           |               |        |
| ndex                     | 0             |           |          |              |          |                   |              |              |           |               |        |
| lote                     |               |           |          |              |          |                   |              |              |           |               |        |
| Constants                |               |           |          |              |          |                   |              |              |           |               |        |
| Nominal Pov              | wer           | 20        |          | kW           |          |                   |              |              |           |               |        |
|                          |               |           |          |              |          |                   |              |              |           |               |        |
|                          |               |           |          |              |          |                   |              |              |           |               |        |
|                          |               |           |          |              |          |                   |              |              |           |               |        |
|                          |               |           |          |              |          |                   |              |              |           |               |        |
|                          |               |           |          |              |          |                   |              |              |           | + A           | dd Dev |

- Set Device address and set constants. If the device is connected via ETH1, the IP address needs to be set.
- Add all devices used on site.

| 🏷 ComAp Co    | ommu         | inication Gateway Configurator 2                        | [1.0.0.0]                               |                 |                                  |                         | -             |          | $\times$ |  |
|---------------|--------------|---------------------------------------------------------|-----------------------------------------|-----------------|----------------------------------|-------------------------|---------------|----------|----------|--|
| Configuratior | ۰E           | 🕽 Open 💾 Save 🕂 Uplo                                    | ad 🕂 Upload P                           | redefined       | n Connect To Gateway             | 🔅 LAN Settings          | 🕻 Update FW   | 🔧 Diagr  | nostics  |  |
| Gateway       | P            | ort ETH1 Port P1 Port                                   | P2                                      |                 |                                  |                         |               |          |          |  |
| Connection    | Connection   |                                                         |                                         |                 |                                  |                         |               |          |          |  |
| Modbus RTU ~  |              |                                                         |                                         |                 |                                  |                         |               |          |          |  |
| Modbus        |              |                                                         |                                         | Serial          |                                  |                         |               |          |          |  |
| Maximum Te    | elegra       | m Duration 200                                          |                                         | Port N          | lode                             | RS-485                  | Ŷ             |          |          |  |
| Pause Betwe   | een Te       | legrams 0                                               |                                         | Baud            | Rate                             | 57600                   | ~             |          |          |  |
|               |              |                                                         |                                         | Stop B          | Bits                             | One                     | ~             |          |          |  |
|               |              |                                                         |                                         | Parity          |                                  | None                    | ~             |          |          |  |
|               |              |                                                         |                                         | Data B          | Bits                             | 8                       |               |          |          |  |
| Index CI      | lass         | Name                                                    | Device Address                          | Note            |                                  |                         |               |          |          |  |
| 1 P\          | v            | ABB PVS100                                              | 1                                       |                 |                                  |                         |               |          | ΰ        |  |
| 2 P\          | v            | ABB TRIO-20.0(27.6)-TL-OUTD                             | 1                                       |                 |                                  |                         |               | Ø        | ŵ        |  |
|               | + Add Device |                                                         |                                         |                 |                                  |                         |               |          |          |  |
| Con           | nnecte       | ed 10.72.0.167 UC-7112_1.<br>Runtime Version: 2.0.1601. | 0 Moxa UC-7112-LX<br>77450 ✓ Serial Num | Plus AirGate IE | D: N/A<br>C0 Up Time: 0.01:38:06 | Evaluator State: Runnin | ngNormalTasks | Disconne | t        |  |

Note: Up to 16 PV inverters and 4 Wind turbine inverters and one battery inverter can be added.

- Add auxiliary values (optional)
  - Go to Port P1 tab and click edit icon in InteliSys Hybrid

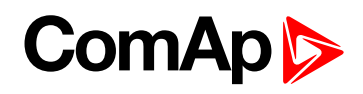

| Commention                |                     |           |        |   |    |
|---------------------------|---------------------|-----------|--------|---|----|
| Modbus RTU                |                     |           |        |   |    |
| Modbus                    |                     | Serial    |        |   |    |
| Maximum Telegram Duration | 200                 | Port Mode | RS-485 | ~ |    |
| Pause Between Telegrams   | 0                   | Baud Rate | 57600  | ~ |    |
|                           |                     | Stop Bits | One    | ~ |    |
|                           |                     | Parity    | None   | ~ |    |
|                           |                     | Data Bits | 8      |   |    |
|                           |                     |           |        |   |    |
| Index Class Name          | Device Address Note |           |        |   |    |
| 0 NONE InteliSys Hybrid   | 1 32                |           |        |   |    |
|                           |                     |           |        |   | Λ  |
|                           |                     |           |        |   |    |
|                           |                     |           |        |   | L. |
|                           |                     |           |        |   | 11 |
|                           |                     |           |        |   | Ш  |
|                           |                     |           |        |   | U  |
|                           |                     |           |        |   | U  |

#### • Configure auxiliary values

| nteliSys Hybrid<br>Class: NONE                                        |                 |                                                                                                    |                      |                                            |             |          |
|-----------------------------------------------------------------------|-----------------|----------------------------------------------------------------------------------------------------|----------------------|--------------------------------------------|-------------|----------|
| lodbus                                                                |                 |                                                                                                    |                      |                                            |             |          |
| evice Address                                                         | 32              |                                                                                                    |                      |                                            |             |          |
| dex                                                                   | 0               |                                                                                                    |                      |                                            |             |          |
| ote                                                                   |                 |                                                                                                    |                      |                                            |             |          |
|                                                                       |                 |                                                                                                    |                      |                                            |             |          |
| Real Aux Inputs                                                       | Bool Aux Inputs |                                                                                                    |                      |                                            |             |          |
| Real Aux Inputs<br>Aux Port                                           | Bool Aux Inputs | Device                                                                                                    | Vari                 | able                                       |             |          |
| Real Aux Inputs<br>Aux Port<br>PV_Aux_R_1                             | Bool Aux Inputs | Device PV 0 ABB TRIO-20.0(27.6)-TL-OUTD                                                                                                 | Vari<br>Grid         | able<br>dCurrent                           | v           | Û        |
| Real Aux Inputs<br>Aux Port<br>PV_Aux_R_1<br>PV_Aux_R_2               | Bool Aux Inputs | Device           PV 0 ABB TRIO-20.0(27.6)-TL-OUTD           PV 0 ABB TRIO-20.0(27.6)-TL-OUTD                                            | Vari<br>Grid         | able<br>dCurrent<br>dFrequency             | v<br>v      | <b>立</b> |
| Real Aux Inputs<br>Aux Port<br>PV_Aux_R_1<br>PV_Aux_R_2<br>PV_Aux_R_3 | Bool Aux Inputs | Device           PV 0 ABB TRIO-20.0(27.6)-TL-OUTD           PV 0 ABB TRIO-20.0(27.6)-TL-OUTD           PV 1 ABB TRIO-20.0(27.6)-TL-OUTD | Vari<br>Grid<br>Grid | able<br>dCurrent<br>dFrequency<br>dCurrent | *<br>*<br>* | 立立       |

#### **3.6 Uploading configuration**

Configuration can be uploaded into UC-7112-LX Plus by click on button "Upload" in upper bar and "Build and upload" button.

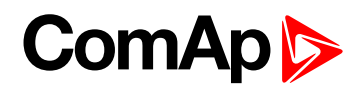

|                                                                                                    | 🛛 🗗 Open                                                                                                    | 💾 Save [                                                                                                    | ↑ Upload                                                                                                    | 🚹 Upload Predefined   🏟 Connect To Gateway 🌣 LAN Settings 🛱 Update FW 🔧 Diagnostics                                                                                                    |                                                      |
|----------------------------------------------------------------------------------------------------|----------------------------------------------------------------------------------------------------|----------------------------------------------------------------------------------------------------|----------------------------------------------------------------------------------------------------|----------------------------------------------------------------------------------------------------|------------------------------------------------------|
| Gateway                                                                                                    | Port ETH1                                                                                                    | Port P1                                                                                                    | Polt P2                                                                                                    |                                                                                                    |                                                      |
| Seneral Sett                                                                                                    | tings                                                                                                    |                                                                                                    | 77                                                                                                    |                                                                                                    |                                                      |
| lame                                                                                                    |                                                                                                    | UC-71                                                                                                    | 12                                                                                                    |                                                                                                    |                                                      |
| uthor                                                                                                    |                                                                                                    | ComA                                                                                                    | D                                                                                                    |                                                                                                    |                                                      |
| lersion                                                                                                    |                                                                                                    | 10                                                                                                    | ·                                                                                                    |                                                                                                    |                                                      |
| lata                                                                                                    |                                                                                                    | Defaul                                                                                                    |                                                                                                    | d project                                                                                                    |                                                      |
|                                                                                                    |                                                                                                    |                                                                                                    |                                                                                                    |                                                                                                    |                                                      |
| Build an                                                                                                    | d Upload Co                                                                                                    | onfiguration                                                                                                    |                                                                                                    |                                                                                                    |                                                      |
| 00                                                                                                    |                                                                                                    |                                                                                                    |                                                                                                    |                                                                                                    |                                                      |
| reating i                                                                                                    | image for Pr                                                                                                    | ague PV_1.6                                                                                                    | =>                                                                                                    | Changed UID of variable \$prague pv_1.6\$.\$hw_hidden\$.\$port serial_0.abb_trio20_1.reactivepower.                                                                                                    | trar                                                 |
| reating i<br>reating i<br>reating i                                                                                                    | image for Pr<br>image for Pr<br>image for Pr                                                                                                    | ague PV_1.6<br>ague PV_1.6<br>ague PV_1.6                                                                                                    | =><br>=><br>=>                                                                                                    | Changed UID of variable \$prague pv_1.6\$.\$hw_hidden5.\$port serial_0.abb_trio20_1.reactivepower.<br>Changed UID of variable \$prague pv_1.65.\$hw_hidden5.\$port serial_0.abb_trio20_1.activepower.tr<br>Tasks setup                                                                                                    | trar<br>ansf                                         |
| reating i<br>reating i<br>reating i<br>reating i                                                                                                    | image for Pr<br>image for Pr<br>image for Pr<br>image for Pr                                                                                                    | ague PV_1.6<br>ague PV_1.6<br>ague PV_1.6<br>ague PV_1.6                                                                                                    | =><br>=><br>=>                                                                                                    | Changed UID of variable \$prague pv_1.6\$.\$hw_hidden5.\$port serial_0.abb_trio20_1.reactivepower.<br>Changed UID of variable \$prague pv_1.6\$.\$hw_hidden5.\$port serial_0.abb_trio20_1.activepower.tr<br>Tasks setup.<br>Processing alares definitions                                                                                                    | trar<br>ansf                                         |
| reating i<br>reating i<br>reating i<br>reating i<br>reating i                                                                                                    | image for Pr<br>image for Pr<br>image for Pr<br>image for Pr<br>image for Pr<br>image for Pr                                                                                                    | ague PV_1.6<br>ague PV_1.6<br>ague PV_1.6<br>ague PV_1.6<br>ague PV_1.6<br>ague PV_1.6                                                                                                    | =><br>=><br>=><br>=><br>=>                                                                                                    | Changed UID of variable \$prague pv_1.6\$.\$hw_hidden5.\$port serial_0.abb_trio20_1.reactivepower.<br>Changed UID of variable \$prague pv_1.6\$.\$hw_hidden5.\$port serial_0.abb_trio20_1.activepower.tr<br>Tasks setup<br>Processing alarms definitions<br>Generating CommID mapping<br>Checking for NVRAM changes                                                                                                    | trar<br>ansf                                         |
| reating i<br>reating i<br>reating i<br>reating i<br>reating i<br>reating i<br>reating i                                                                                                    | image for Pr<br>image for Pr<br>image for Pr<br>image for Pr<br>image for Pr<br>image for Pr<br>image for Pr                                                                                                    | ague PV_1.6<br>ague PV_1.6<br>ague PV_1.6<br>ague PV_1.6<br>ague PV_1.6<br>ague PV_1.6<br>ague PV_1.6<br>ague PV_1.6                                                                                                    | =><br>=><br>=><br>=><br>=><br>=>                                                                                                    | Changed UID of variable \$prague pv_1.6\$.\$hw_hidden5.\$port serial_0.abb_trio20_1.reactivepower.<br>Changed UID of variable \$prague pv_1.6\$.\$hw_hidden5.\$port serial_0.abb_trio20_1.activepower.tr<br>Tasks setup<br>Processing alarms definitions<br>Generating CommID mapping<br>Checking for NWRAM changes<br>Retain structure has changed, next deploy will erase its content, use online changes to preser                                                                                                    | trar<br>ansf                                         |
| reating i<br>reating i<br>reating i<br>reating i<br>reating i<br>reating i<br>reating i                                                                                                    | image for Pr<br>image for Pr<br>image for Pr<br>image for Pr<br>image for Pr<br>image for Pr<br>image for Pr<br>image for Pr                                                                                                    | ague PV_1.6<br>ague PV_1.6<br>ague PV_1.6<br>ague PV_1.6<br>ague PV_1.6<br>ague PV_1.6<br>ague PV_1.6                                                                                                    | =><br>=><br>=><br>=><br>=><br>=><br>=>                                                                                                    | Changed UID of variable \$prague pv_1.65.\$hw_hidden5.\$port serial_0.abb_trio20_1.reactivepower.<br>Changed UID of variable \$prague pv_1.65.\$hw_hidden5.\$port serial_0.abb_trio20_1.activepower.tr<br>Tasks setup<br>Processing alares definitions<br>Generating CommID mapping<br>Checking for NVRAM changes<br>Retain structure has changed, next deploy will erase its content, use online changes to preser<br>Retain variables occupy 0 kB                                                                                                    | trar<br>ansf<br>ve i                                 |
| reating i<br>reating i<br>reating i<br>reating i<br>reating i<br>reating i<br>reating i<br>reating i<br>reating i                                                                                                    | image for Pr<br>image for Pr<br>image for Pr<br>image for Pr<br>image for Pr<br>image for Pr<br>image for Pr<br>image for Pr<br>image for Pr                                                                                                    | ague PV_1.6<br>ague PV_1.6<br>ague PV_1.6<br>ague PV_1.6<br>ague PV_1.6<br>ague PV_1.6<br>ague PV_1.6<br>ague PV_1.6<br>ague PV_1.6                                                                                                    | =><br>=><br>=><br>=><br>=><br>=><br>=><br>=>                                                                                                    | Changed UID of variable \$prague pv_1.6\$.\$hw_hidden5.\$port serial_0.abb_trio20_1.reactivepower.<br>Changed UID of variable \$prague pv_1.6\$.\$hw_hidden5.\$port serial_0.abb_trio20_1.activepower.tr<br>Tasks setup<br>Processing alarms definitions<br>Generating CommID mapping<br>Checking for NWNAM changes<br>Retain structure has changed, next deploy will erase its content, use online changes to preser<br>Retain variables occupy 0 k0<br>Configuring variable saving                                                                                                    | trar<br>ansf                                         |
| reating i<br>reating i<br>reating i<br>reating i<br>reating i<br>reating i<br>reating i<br>reating i<br>reating i<br>reating i                                                                                                    | image for Pr<br>image for Pr<br>image for Pr<br>image for Pr<br>image for Pr<br>image for Pr<br>image for Pr<br>image for Pr<br>image for Pr<br>image for Pr                                                                                                    | ague PV_1.6<br>ague PV_1.6<br>ague PV_1.6<br>ague PV_1.6<br>ague PV_1.6<br>ague PV_1.6<br>ague PV_1.6<br>ague PV_1.6<br>ague PV_1.6<br>ague PV_1.6                                                                                                    | =><br>=><br>=><br>=><br>=><br>=><br>=><br>=><br>=><br>=>                                                                                                    | Changed UID of variable \$prague pv_1.6\$.\$hw_hidden5.\$port serial_0.abb_trio20_1.reactivepower.<br>Changed UID of variable \$prague pv_1.6\$.\$hw_hidden5.\$port serial_0.abb_trio20_1.activepower.tr<br>Tasks setup<br>Processing alarms definitions<br>Generating CommID mapping<br>Checking for NWRAM changes<br>Retain structure has changed, next deploy will erase its content, use online changes to preser<br>Retain variables occupy 0 k8<br>Configuring snape timing parameters<br>Configuring inage timing parameters                                                                                                    | trar<br>ansf                                         |
| reating i<br>reating i<br>reating i<br>reating i<br>reating i<br>reating i<br>reating i<br>reating i<br>reating i<br>reating i<br>reating i                                                                                                    | image for Pr<br>image for Pr<br>image for Pr<br>image for Pr<br>image for Pr<br>image for Pr<br>image for Pr<br>image for Pr<br>image for Pr<br>image for Pr                                                                                                    | ague PV_1.6<br>ague PV_1.6<br>ague PV_1.6<br>ague PV_1.6<br>ague PV_1.6<br>ague PV_1.6<br>ague PV_1.6<br>ague PV_1.6<br>ague PV_1.6<br>ague PV_1.6<br>ague PV_1.6                                                                                                    | =><br>=><br>=><br>=><br>=><br>=><br>=><br>=><br>=><br>=><br>=>                                                                                                    | Changed UID of variable \$prague pv_1.65.\$hw_hidden5.\$port serial_0.abb_trio20_1.reactivepower.<br>Changed UID of variable \$prague pv_1.65.\$hw_hidden5.\$port serial_0.abb_trio20_1.activepower.tr<br>Tasks setup<br>Processing alarems definitions<br>Checking for NWAW changes<br>Retain variables occupy 0 k8<br>Configuring variable saving<br>Compilation statistics for 'Prague PV_1.6'<br>Disabling RETAINs for Moxa UC-7112 platform                                                                                                    | trar<br>ansf<br>ve i                                 |
| reating i<br>reating i<br>reating i<br>reating i<br>reating i<br>reating i<br>reating i<br>reating i<br>reating i<br>reating i<br>reating i<br>reating i                                                                                                    | image for Pr<br>image for Pr<br>image for Pr<br>image for Pr<br>image for Pr<br>image for Pr<br>image for Pr<br>image for Pr<br>image for Pr<br>image for Pr<br>image for Pr<br>image for Pr                                                                                                    | ague PV_1.6<br>ague PV_1.6<br>ague PV_1.6<br>ague PV_1.6<br>ague PV_1.6<br>ague PV_1.6<br>ague PV_1.6<br>ague PV_1.6<br>ague PV_1.6<br>ague PV_1.6<br>ague PV_1.6<br>ague PV_1.6<br>ague PV_1.6<br>ague PV_1.6                                                                                                    | =><br>=><br>=><br>=><br>=><br>=><br>=><br>=><br>=><br>=><br>=><br>=><br>=><br>=                                                                                                    | Changed UID of variable \$prague pv1.6\$.\$hw_hidden5.\$port serial@.abb_trio2@1.reactivepower.<br>Changed UID of variable \$prague pv1.6\$.\$hw_hidden5.\$port serial@.abb_trio2@1.activepower.tr<br>Tasks setup<br>Processing alarms definitions<br>Generating CommID mapping<br>Checking for NWRM changes<br>Retain structure has changed, next deploy will erase its content, use online changes to preser<br>Retain variables occupy 0 k8<br>Configuring unaible saing<br>Configuring image timing parameters<br>Compilation statistics for Moxa UC-7112 platform<br>Generating RC export file                                                                                                    | trar<br>ansf<br>ve i                                 |
| reating i<br>reating i<br>reating i<br>reating i<br>reating i<br>reating i<br>reating i<br>reating i<br>reating i<br>reating i<br>reating i<br>reating i<br>reating i<br>reating i                                                                                                    | image for Pr<br>image for Pr<br>image for Pr<br>image for Pr<br>image for Pr<br>image for Pr<br>image for Pr<br>image for Pr<br>image for Pr<br>image for Pr<br>image for Pr<br>image for Pr                                                                                                    | ague PV_1.6<br>ague PV_1.6<br>ague PV_1.6<br>ague PV_1.6<br>ague PV_1.6<br>ague PV_1.6<br>ague PV_1.6<br>ague PV_1.6<br>ague PV_1.6<br>ague PV_1.6<br>ague PV_1.6<br>ague PV_1.6<br>ague PV_1.6<br>ague PV_1.6                                                                                                    | =><br>=><br>=><br>=><br>=><br>=><br>=><br>=><br>=><br>=><br>=><br>=><br>=>                                                                                                    | Changed UID of variable \$prague pv_1.65.\$hw_hidden5.\$port serial_0.abb_trio20_1.reactivepower.<br>Changed UID of variable \$prague pv_1.65.\$hw_hidden5.\$port serial_0.abb_trio20_1.activepower.tr<br>Tasks setup<br>Processing alarms definitions<br>Generating CommID mapping<br>Checking for NVRAM changes<br>Retain structure has changed, next deploy will erase its content, use online changes to preser<br>Retain variables occupy 0 k8<br>Configuring unable saving<br>Configuring inage timing parameters<br>Complainton stristist for Moxa UC-7112 platform<br>Generating (C export file<br>Resource usage and statistics:)                                                                                                    | tran<br>ansf                                         |
| reating i<br>reating i<br>reating i<br>reating i<br>reating i<br>reating i<br>reating i<br>reating i<br>reating i<br>reating i<br>reating i<br>reating i                                                                                                    | image for Pr<br>image for Pr<br>image for Pr<br>image for Pr<br>image for Pr<br>image for Pr<br>image for Pr<br>image for Pr<br>image for Pr<br>image for Pr<br>image for Pr<br>Image for Pr<br>Image for Pr<br>Image for Pr<br>Image for Pr                                                                                                    | ague PV_1.6<br>ague PV_1.6<br>ague PV_1.6<br>ague PV_1.6<br>ague PV_1.6<br>ague PV_1.6<br>ague PV_1.6<br>ague PV_1.6<br>ague PV_1.6<br>ague PV_1.6<br>ague PV_1.6<br>ague PV_1.6<br>ague PV_1.6<br>ague PV_1.6<br>ague PV_1.6<br>ague PV_1.6<br>ague PV_1.6                                                                                                    | =><br>=><br>=><br>=><br>=><br>=><br>=><br>=><br>=><br>=><br>=><br>e><br>e><br>f the re                                                                                                    | Changed UID of variable \$prague pv_1.6\$.\$hw_hidden5.\$port serial_0.abb_trio20_1.reactivepower.<br>Changed UID of variable \$prague pv_1.6\$.\$hw_hidden5.\$port serial_0.abb_trio20_1.activepower.tr<br>Tasks setup.<br>Processing alarms definitions<br>Generating CommID mapping<br>Checking for NWAM changes<br>Checking for NWAM changes<br>Checking for NWAM changes<br>Configuring variable sactory 0 KB<br>Configuring variable saturg<br>Configuring image timing parameters<br>Configuring image timing parameters<br>Configuring image timing parameters<br>Configuring image timing parameters<br>Configuring image timing parameters<br>Configuring seg and statistics:<br>searved area (19834 of 410430 bytes)<br>n exerved area (19854 of 410430 bytes)                                                                                                    | trar<br>ansi<br>ve :                                 |
| reating i<br>reating i<br>reating i<br>reating i<br>reating i<br>reating i<br>reating i<br>reating i<br>reating i<br>reating i<br>reating i<br>reating i                                                                                                    | image for Pr<br>image for Pr<br>image for Pr<br>image for Pr<br>image for Pr<br>image for Pr<br>image for Pr<br>image for Pr<br>image for Pr<br>image for Pr<br>image for Pr<br>image for Pr<br>Image for Pr<br>Image Jor Pr<br>Image Jor Pr<br>Image Jor Pr<br>Jage Jor Pr<br>Ja | ague PV_1.6<br>ague PV_1.6<br>ague PV_1.6<br>ague PV_1.6<br>ague PV_1.6<br>ague PV_1.6<br>ague PV_1.6<br>ague PV_1.6<br>ague PV_1.6<br>ague PV_1.6<br>ague PV_1.6<br>ague PV_1.6<br>ague PV_1.6<br>bccupies 12%<br>Les occup 0.                                                                                                    | =><br>=><br>=><br>=><br>=><br>=><br>=><br>=><br>=><br>=><br>=><br>=><br>=><br>=                                                                                                    | Changed UID of variable \$prague pv1.65.\$hw_hidden5.\$port serial_0.abb_trio20_1.reactivepower.<br>Changed UID of variable \$prague pv1.65.\$hw_hidden5.\$port serial_0.abb_trio20_1.activepower.tr<br>Tasks setup<br>Processing alarms definitions<br>Generating CommID mapping<br>Checking for NWRM changes<br>Retain structure has changed, next deploy will erase its content, use online changes to preser<br>Retain variables occupy 0 kB<br>Configuring unaible saving<br>Configuring image timing parameters<br>Compilation statistics for Mora UC-7112 platform<br>Generating Retayout the case of the saving the saving the                                                                                                    | tran<br>ansi<br>ve :                                 |
| reating i<br>reating i<br>reating i<br>reating i<br>reating i<br>reating i<br>reating i<br>reating i<br>reating i<br>reating i<br>reating i<br>reating i<br>reating i                                                                                                    | image for Pr<br>image for Pr<br>image for Pr                                                                                                    | ague PV_1.6<br>ague PV_1.6<br>ague P | =><br>=><br>=><br>=><br>=><br>=><br>=><br>=><br>=><br>=><br>=><br>=><br>e><br>=><br>=><br>e><br>=><br>e><br>=><br>e><br>=><br>=><br>e><br>=><br>=><br>=><br>=><br>=><br>=><br>=><br>=><br>=><br>=><br>=><br>=><br>=> | Changed UID of variable \$prague pv_1.65.\$hw_hidden5.\$port serial_0.abb_trio20_1.reactivepower.<br>Changed UID of variable \$prague pv_1.65.\$hw_hidden5.\$port serial_0.abb_trio20_1.activepower.tr<br>Tasks setup<br>Processing alaress definitions<br>Generating ComMUN<br>Metain structure has charged, next deploy will erase its content, use online changes to preser<br>Retain variables occupy 0 K8<br>Configuring variables aving<br>Compilation statistics for 'Prague PV_1.6'<br>Disabling REC1MNs for Moxu UC-7112 platform<br>Generating CR export file<br>Resource usage and statistis:<br>served area (1857 do f10430 bytes)<br>erserved area (1857 do f10430 bytes)<br>on for hardware points.                                                                                                    | trar<br>ansi<br>ve i                                 |
| reating i<br>reating i<br>reating i<br>reating i<br>reating i<br>reating i<br>reating i<br>reating i<br>reating i<br>reating i<br>reating i<br>reating i                                                                                                    | image for Pr<br>image for Pr<br>image for Pr                                                                                                    | ague PV_1.6<br>ague PV_1.6<br>ague PV_1.6<br>ague PV_1.6<br>ague PV_1.6<br>ague PV_1.6<br>ague PV_1.6<br>ague PV_1.6<br>ague PV_1.6<br>ague PV_1.6<br>ague PV_1.6<br>ague PV_1.6<br>ague PV_1.6<br>bccupies 12%<br>variable cour<br>ller missing<br>ague PV_1.6                                                                                                    | =><br>=><br>=><br>=><br>=><br>=><br>=><br>=><br>=><br>=><br>=><br>e><br>e><br>e><br>e><br>e><br>e><br>e><br>e><br>e><br>e><br>e><br>e><br>e>                                                                         | Changed UID of variable \$prague pv1.65.\$hw_hidden5.\$port serial@.abb_trio2@1.reactivepower.<br>Changed UID of variable \$prague pv1.65.\$hw_hidden5.\$port serial@.abb_trio2@1.activepower.tr<br>Tasks setup<br>Processing alarms definitions<br>Generating ComBU mapping<br>Checking for NVRAM changes<br>Retain structure has changed, next deploy will erase its content, use online changes to preser<br>Retain variables occupy 0 k8<br>Configuring unable saving<br>Configuring unable sing parameters<br>Compliation statistics for Moxa UC-7112 platform<br>Generating Retxport file<br>Resource usage and statistics:<br>served area (11857 of 5718086 bytes)<br>on for hardware points.<br>Shark image is being processed<br>20 Variations of Variation (11800)<br>State (11800)<br>State (11800)<br>Shark image is being processed<br>20 Variations of Variation (11800)<br>Configuring Label (11800)<br>Configuring Label (11 | tran<br>ansf                                         |
| reating i<br>reating i<br>reating i                                                                                                    | image for Pr<br>image for Pr<br>C:\Use                                                                                                    | ague PV_1.6<br>ague PV.1.6<br>ague PV.1.6<br>ague PV.1.6<br>ague PV_1.6<br>ague PV_1.6<br>ague PV_1.6<br>ague PV_1.6<br>ague PV_1.6<br>ague PV.1.6<br>ague PV.1.6<br>ague PV.1.6<br>ague PV.1.6<br>ague PV.1.6<br>ague PV.1.6<br>ague PV.1.6<br>rs\jakub.such<br>rs\jakub.such                                                                                                    | =><br>=><br>=><br>=><br>=><br>=><br>=><br>=><br>=><br>=><br>=><br>=><br>=><br>=                                                                                                    | Changed UID of variable \$prague pv1.6\$.\$hw_hidden5.\$port serial_0.abb_trio20_1.reactivepower.<br>Changed UID of variable \$prague pv1.6\$.\$hw_hidden5.\$port serial_0.abb_trio20_1.activepower.tr<br>Tasks setup<br>Processing alarms definitions<br>Generating Common Dapping<br>Checking for NVRAM changes<br>Retain structure has changed, next deploy will erase its content, use online changes to preser<br>Retain variables occupy 0 k8<br>Configuring variable saying<br>Configuring unable structure has changed, next deploy will erase its content, use online changes to preser<br>Retain variables on VVRAM changes<br>Configuring variable saying<br>Configuring transfer thing parameters<br>Configuring KaINHs for Moxa UC-7112 platform<br>Generating RC export file<br>Resource usage and statistics:<br>served area (11857 of 6710886 bytes)<br>a reserved area (11857 of 6710886 bytes)<br>on for hardware points.<br>Shark inage is being processed<br>a/Noaming/Commo/Gateway Configurator 2/Temp/GeneratedProject/017f6015-clce-4540-8679-f976e615F904                                                                                                    | trar<br>ansf<br>ve i<br>a.id                         |
| reating i<br>reating i<br>reatin | image for Pr<br>image for Pr<br>image for Pr<br>image for Pr<br>image for Pr<br>image for Pr<br>image for Pr<br>image for Pr<br>image for Pr<br>image for Pr<br>image for Pr<br>image for Pr<br>image for Pr<br>image for Pr<br>image for Pr<br>image for Pr<br>image for Pr<br>C:USe<br>C:USe<br>C:USe                                                                                                    | ague PV_1.6<br>ague PV_1.6<br>ague PV_1.6<br>ague PV_1.6<br>ague PV_1.6<br>ague PV_1.6<br>ague PV_1.6<br>ague PV_1.6<br>ague PV_1.6<br>ague PV_1.6<br>ague PV_1.6<br>ague PV_1.6<br>ague PV_1.6<br>ague PV_1.6<br>bes occupy 0.<br>variable cour<br>ler missing<br>ague PV_1.6<br>rs\jakub.such                                                                                                    | =><br>=><br>=><br>=><br>=><br>=><br>=><br>=><br>=><br>=><br>=><br>=><br>=><br>=                                                                                                    | Changed UID of variable \$prague pv1.65.\$hw_hidden5.\$port serial_0.abb_trio20_1.reactivepower.<br>Changed UID of variable \$prague pv1.65.\$hw_hidden5.\$port serial_0.abb_trio20_1.activepower.tr<br>Tasks setup.<br>Processing alarms definitions<br>Generating CommID mapping<br>Checking for NWAM changes<br>Checking for NWAM changes<br>Checking for NWAM changes<br>Checking for NWAM changes<br>Configuring unable soccupy 0 k0<br>Configuring unable soccupy 0 k0<br>Configuring image timing parameters<br>Configuring image timing parameters<br>Configuring sega and statistics:<br>searved area (185% of f10430 bytes)<br>e reserved area (185% of f10430 bytes)<br>e reserved area (185% of f10430 bytes)<br>a reserved area points<br>Shark image is being processed<br>Noming(Comp/Gateway Configurator 2)Temp/GeneratedProject/0176015-clce-45de-8679-f976e615e94<br>Noming(Comp/Gateway Configurator 2)Temp/GeneratedProject/0176915-clce-45de-8679-f976e615e94                                                                                                    | trar<br>ansf<br>ve i<br>a.id<br>a.bi                 |
| reating i<br>reating i<br>reatin | image for Pr<br>image for Pr<br>image                                     | ague PV_1.6<br>ague PV.1.6<br>ague PV.1.6<br>ague PV.1.6<br>ague PV.1.6<br>ague PV.1.6<br>ague PV.1.6<br>ague PV.1.6<br>ague PV.1.6<br>ague PV.1.6<br>ague PV.1.6<br>ague PV.1.6<br>ague PV.1.6<br>ague PV.1.6<br>ague PV.1.6<br>ague PV.1.6<br>ague PV.1.6<br>ague PV.1.6<br>stylakub.suchtstylakub.suchtstylakub.s                                                                                                    | =><br>=><br>=><br>=><br>=><br>=><br>=><br>=><br>=><br>=><br>=><br>=><br>=><br>=                                                                                                    | Changed UID of variable \$prague pv1.65.\$hw_hidden5.\$port serial_0.abb_trio20_1.reactivepower.<br>Changed UID of variable \$prague pv1.65.\$hw_hidden5.\$port serial_0.abb_trio20_1.activepower.tr<br>Tasks setup<br>Processing alarms definitions<br>Checking for NVRAM changes<br>Checking for NVRAM changes<br>Checking for NVRAM changes<br>Configuring variable saving<br>Configuring variable saving<br>Configuring unaible saving<br>Configuring the statistic for Moxa UC-112 platform<br>Generating RC export file<br>Resource usage and statistics:<br>served area (11857 of 6710886 bytes)<br>on for hardware points.<br>Shark image is being processed<br>Mixoaming(ComAp(Gateway Configurator 2)Temp(GeneratedProject)9176915-cice-4508-8679-47976e515e94<br>Alxoaming(ComAp(Gateway Configurator 2)Temp(GeneratedProject)9176915-cice-4508-8679-47976e515e94<br>Alxoaming(ComAp(Gateway Configurator 2)Temp(GeneratedProject)9176915-cice-4508-8679-47976e515e94<br>Alxoaming(ComAp(Gateway Configurator 2)Temp(GeneratedProject)9176915-cice-4508-8679-47976e515e94<br>Alxoaming(ComAp(Gateway Configurator 2)Temp(GeneratedProject)9176915-cice-4508-8679-47976e515e94<br>Alxoaming(ComAp(Gateway Configurator 2)Temp(GeneratedProject)9176915-cice-4508-8679-47976e515e94<br>Alxoaming(ComAp(Gateway Configurator 2)Temp(GeneratedProject)9176915-cice-4508-8679-47976e515e94<br>Alxoaming(ComAp(Gateway Configurator 2)Temp(GeneratedProject)9176915-cice-4508-8679-47976e515e94<br>Alxoaming(ComAp(Gateway Configurator 2)Temp(GeneratedProject)9176915-cice-4508-8679-47976e515e94<br>Alxoaming(ComAp(Gateway Configurator 2)Temp(GeneratedProject)9176915-cice-4508-8679-47976e515e94<br>Alxoaming(ComAp(Gateway Configurator 2)Temp(GeneratedProject)9176915-cice-4508-8679-47976e515e94<br>Alxoaming(ComAp(Gateway Configurator 2)Temp(GeneratedProject)9176915-cice-4508-8679-47976e515e94<br>Alxoaming(ComAp(Gateway Configurator 2)Temp(GeneratedProject)9176915-cice-4508-8679-47976e515e94<br>Alxoaming(ComAp(Gateway Configurator 2)Temp(GeneratedProject)9176915-cice-4508-8679-47976e515e94<br>Alxoaming(ComAp(Gateway Configur                                                                            | trar<br>ansf<br>ve i<br>a.id<br>a.bi<br>a.ex<br>a.hi |
| reating i<br>reating i<br>reatin | Image for Pr<br>Image for Pr<br>Image                                     | ague PV_1.6<br>ague PV_1.6<br>ague P | =><br>=><br>=><br>=><br>=><br>=><br>=><br>=><br>=><br>=><br>=><br>=><br>=><br>=                                                                                                    | Changed UID of variable \$prague pv1.65.\$hw_hidden5.\$port serial_0.abb_trio20_1.reactivepower.<br>Changed UID of variable \$prague pv1.65.\$hw_hidden5.\$port serial_0.abb_trio20_1.activepower.tr<br>Tasks setup.<br>Processing alarms definitions<br>Generating ComBU mapping<br>Checking for NVRAM changes<br>Checking for NVRAM changes<br>Configuring unable saving<br>Configuring unables occupy 0 k8<br>Configuring unables on the statistic of the statistic of the statistic o                                                                                                    | trar<br>ansf<br>ve i<br>a.id<br>a.bi<br>a.ex<br>a.hi |
| reating i<br>reating i<br>reatin | image for Pr<br>image for Pr<br>image for Pr<br>image for Pr<br>image for Pr<br>image for Pr<br>image for Pr<br>image for Pr<br>image for Pr<br>image for Pr<br>image for Pr<br>image for Pr<br>image for Pr<br>image for Pr<br>image for Pr<br>image for Pr<br>image for Pr<br>Carluse<br>Carluse<br>C: Use<br>C: Use                                                                                                    | ague PV_1.6<br>ague PV_1.6<br>ague P | =><br>=><br>=><br>=><br>=><br>=><br>=><br>=><br>=><br>=><br>=><br>=><br>=><br>=                                                                                                    | Changed UID of variable Sprague pv1.65.Shw_hidden5.Sport serial_0.abb_trio20_1.reactivepower.<br>Changed UID of variable Sprague pv1.65.Shw_hidden5.Sport serial_0.abb_trio20_1.activepower.tr<br>Tasks setup.<br>Processing alarms definitions<br>Generating ComBD mapping<br>Checking for NWAM changes<br>Checking for NWAM changes<br>Configuring unable soccupy 0 k8<br>Configuring unables on the setup of the setup of                                                                                                    | a.id<br>a.bi<br>a.ex<br>a.hi                         |

IMPORTANT: It is highly recommended to save the configuration into a file. It is not possible to download it from UC-7112-Lx Plus device.

#### 3.7 Uploading predefined configuration

Upload predefined configuration is option for non-standard configuration or for developing support of new devices. The custom predefined configuration can be created by ComAp, for more info, please contact ComAp Technical Support.

Predefined configuration files are available at:

https://www.comap-control.com/products/communications/uc-7112-lx-plus

Click on "Upload Predefined" button in upper bar of ComAp Communication Gateway Configurator 2.

| Upload Predefine | ed Configuration                                                 | >                 |
|------------------|------------------------------------------------------------------|-------------------|
| Upload Prede     | fined Configuration C:\\64c61261-1939-455e-abe8-9fb5025633a3.exs |                   |
|                  |                                                                  | Upload Predefined |
|                  |                                                                  | Close             |

**Note:** If you need configuration for device which is not supported, please contact ComAp technical support or your local distributor.

Configuration file is dependent on target application and contains parameters of communication (eg. Modbus registers for reading and writing).

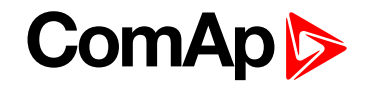

#### 3.8 Getting AirGate ID

For using www.websupervisor.net it is needed to get the AirGate ID of module. The AirGate ID can be obtained only in case if configuration with WebSupervisor functionality is uploaded in UC-7112-LX Plus. In this case Airgate ID is displayed in the bottom part of "ComAp Gateway Configurator 2" window. Otherwise there will be "N/A" statement.

| ComAp Con     | nmunication G | ateway Conf                    | igurator 2 (1.0                    | 99.99]                                            |            |                               |                         |               |        | -       |        | $\times$ |
|---------------|---------------|--------------------------------|------------------------------------|---------------------------------------------------|------------|-------------------------------|-------------------------|---------------|--------|---------|--------|----------|
| Configuration | 🔂 Open        | 💾 Save                         | 1 Upload                           | 1 Upload Predefined                               | ା ଲିଏ      | onnect To Gateway             | LAN Settings            | C Update FW   | ۹, Dia | gnostic | ;      |          |
| Gateway       | Port ETH1     | Port P1                        | Port P2                            |                                                   |            |                               |                         |               |        |         |        |          |
| General Setti | ngs           |                                |                                    |                                                   |            |                               |                         |               |        |         |        |          |
| Name          |               | UC-7                           | 7112                               |                                                   |            |                               |                         |               |        |         |        |          |
| Author        |               | Com                            | Ap                                 |                                                   |            |                               |                         |               |        |         |        |          |
| Version       |               | 1.0                            |                                    |                                                   |            |                               |                         |               |        |         |        |          |
| Note          |               | Defa                           | ult generated                      | project                                           |            |                               |                         |               |        |         |        |          |
|               |               |                                |                                    |                                                   |            |                               |                         |               |        |         |        |          |
|               |               |                                |                                    |                                                   |            | ,                             |                         |               |        |         |        |          |
| Conn          | ected R       | 0.72.0.56 WS<br>untime Version | SV_template_1.<br>n: 2.0.1601.7745 | 0.1 Moxa UC-7112-LX PI<br>0 ✓ Serial Number: 0000 | AirGate ID | : 9 Cd<br>Up Time: 0.00:29:22 | Evaluator State: Runnir | ngNormalTasks |        | Dis     | connec | t        |

Note: WSV configuration is available only as "predefined configuration"

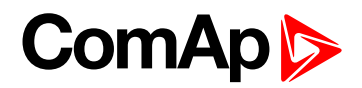

## **4** Communication options

| 4.1 Communication with PV inverters      | 15 |
|------------------------------------------|----|
| 4.1.1 Settings InteliSysNTC Hybrid       | 15 |
| 4.2 Communication with 3rd party devices | 16 |
| 4.3 Communication with MTU MIP4000       | 16 |
| 6 back to Table of contents              |    |

This chapter describes typical usage of UC-7112-LX Plus communication gateway module.

#### 4.1 Communication with PV inverters

With proper configuration UC-7112-LX Plus can manage communication with photovoltaic (PV) inverters and share this data to <u>InteliSys<sup>NTC</sup> Hybrid</u> controller. Configuration can be crated by selecting devices from list, as described in chapter <u>Creating configuration</u>.

If there are used more PV inverters, the UC-7112-LX Plus will calculate totals from all kind of available values, eg.: sum of all active powers, sum of all reactive powers...

**Note:** Available communication for PV inverter is Modbus RTU (RS485, RS422 or RS232) or Modbus TCP (Ethernet).

**Note:** If you didn't find your PV inverter in list of supported inverters, contact your local distributor or <u>ComAp</u> <u>technical support</u>

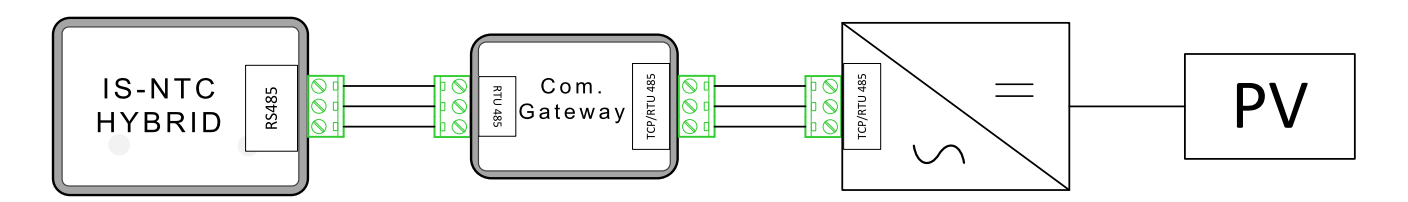

#### 4.1.1 Settings InteliSys<sup>NTC</sup> Hybrid

<u>InteliSys</u><sup>NTC</sup> <u>Hybrid</u> needs to be configured properly to establish connection with UC-7112-LX Plus. RS485(2) port is dedicated for connection UC-7112-LX Plus

Recommended settings:

| Setpoints - Comms settings | Value         |  |
|----------------------------|---------------|--|
| RS232(2) mode              | MODBUS-DIRECT |  |
| RS232(2)MBCSpd             | 57600 bps     |  |
| Contr. address             | 32            |  |

Controlles address and baudrate must match settings from Port P1.

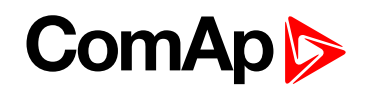

#### 4.2 Communication with 3rd party devices

UC-7112-LX Plus can be a communication gateway between 3rd party devices and ComAp <u>WebSupervisor</u>. UC-7112-LX Plus obtains data from Modbus 3rd party device and transfers this data to the <u>WebSupervisor</u>. Communication channel is ethernet connection with RJ45 connector.

For registration the unit at WebSupervisor it is needed to get AirGate ID, Controller address and access code.

| AirGate ID                 | see Getting AirGate ID on page 14 |
|----------------------------|-----------------------------------|
| Default access code        | 0                                 |
| Default Controller address | 1                                 |

Note: This feature is available at WebSupervisor Pro paid version.

**Note:** If you didn't find your 3rd party device in list of supported devices, contact your local distributor or <u>ComAp</u> technical support

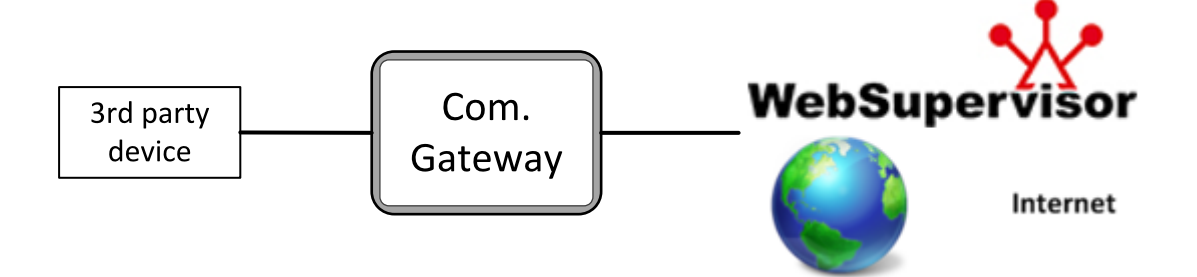

#### 4.3 Communication with MTU MIP4000

UC-7112-LX Plus enabling the connection between MTU MIP4000 engine controller and ComAp controller. For more information please refer Electronic Engines Support 05-2017 or newer.

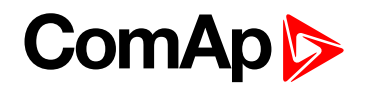

### **5** Troubleshooting

| 5.1 Device is not detectable via ComAp Communication Gateway Configurator | 17 |
|---------------------------------------------------------------------------|----|
| 5.2 InteliSys NTC Hybrid displays "WrnConCommErr"                         | 17 |
| 5.3 Not possible to connect                                               | 17 |
| 5.4 Getting data for technical support                                    | 18 |
|                                                                           |    |

6 back to Table of contents

### 5.1 Device is not detectable via ComAp Communication Gateway Configurator

- Check the setting of IP address. Module's IP address should be in the same range as computer's IP address. Default IP address of module is 192.168.3.127 with mask 255.255.255.0 for LAN1 port. And 192.168.4.127 for LAN2 port. LAN settings can be changed even if the device is in different sub-network.
- Check the firewall setting in your computer. For detecting the device are used UDP broadcast packets. If the problem remains try to start computer in emergency mode - but have in mind that the computer is not secured by firewall in that time, so it is recommended to disconnect computer from the internet.
- Check the wiring. It is recommended to use direct cross wired cable between computer and UC-7112-LX Plus
- Check the status of "Ready" LED. The LED should flash with 2 seconds period.

### 5.2 InteliSys NTC Hybrid displays "WrnConCommErr"

- In case that UC-7112-LX Plus is used for communication with PV inverters the alarm message "WrnConCommErr" can be displayed if the communication between UC-7112-LX Plus and InteliSys NTC Hybrid is not successfully established.
- This message appears every time when the system is started and is active for tens of seconds.
- Check wiring and settings see Settings InteliSysNTC Hybrid on page 15
- Check if TX LED at UC-7112-LX Plus is flashing. If TX is flashing and RX not it means that InteliSys NTC Hybrid is not responding and the wrong setting is at InteliSys NTC Hybrid. If the TX LED is not flashing the configuration in UC-7112-LX Plus is not correct, please make sure UC-7112-LX Plus has configuration related to PV inverters.

#### 5.3 Not possible to connect

In case you can detect the device, but attempt for connecting is not successful, try to check network settings. To change network settings computer don't needs to be in the same sub-network as UC-7112-LX Plus, but for connection computer have to be in the same sub-network.

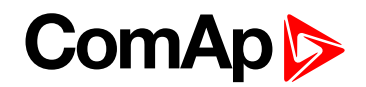

If the UC-7112-LX Plus is connected into network with DHCP server (most of office networks), you can try to set UC-7112-LX Plus to obtain IP address automatically.

| Host                                                                                                    | Name                 | Device Type                                                                                           | Runtime Version | Serial Number     |
|----------------------------------------------------------------------------------------------------|----------------------|----------------------------------------------------------------------------------------------------|-----------------|-------------------|
| 10.72:0.167                                                                                                    | UC-7112_1.0          | Mosa UC-7112-LX Plus                                                                                  | 2.0.1601.77450  | 0000009           |
| 10.72.0.165                                                                                                    | Schneider_CL60_1.0.1 | Moxa UC-7112-UX Plus                                                                                  | 2.0.1601.77450  | 0000009           |
|                                                                                                    |                      |                                                                                                    |                 |                   |
|                                                                                                    |                      | Done                                                                                                  |                 | Detect Gateways   |
|                                                                                                    |                      |                                                                                                    |                 |                   |
| ateway Conr                                                                                                    | rection              |                                                                                                    |                 |                   |
|                                                                                                    |                      |                                                                                                    |                 |                   |
| semame                                                                                                    |                      |                                                                                                    |                 |                   |
| isemame<br>Isseword                                                                                                    |                      | -                                                                                                    |                 |                   |
| Isemame<br>http://doc.org                                                                                                    |                      | •                                                                                                    |                 | Download Setting  |
| Jsemame<br>Password                                                                                                    |                      | •                                                                                                    | I               | Download Setting  |
| Jsemame<br>Assewond                                                                                                    |                      | •                                                                                                    | I               | Download Setting  |
| Jsemane<br>Asseword<br>Change Settin                                                                                                    | g1                   | •                                                                                                    | I               | Download Setting  |
| Jsemane<br>Issavord<br>Change Settin<br>AN 1                                                                                                    | 95                   | T LAN 2                                                                                               | I               | Download Setting  |
| Jsemame<br>Password<br>Change Settin<br>LAN 1<br>Jse DHCP<br>Asst                                                                                                    | 95                   | LAN 2     Switch Mode     Use DHCP                                                                    | l               | Download Setting  |
| Jsername<br>Password<br>Change Settin<br>LAN 1<br>Jse DHCP<br>Host<br>Mark                                                                                                    | 91                   | LAN 2     Switch Mode     Use DHCP     Host                                                           | l               | Download Setting  |
| Jeename<br>Asseword<br>Change Settin<br>LAN 1<br>Jee DHCP<br>Host<br>Mask<br>Wask Todayson                                                                                                    | gs                   | LAN 2     Switch Mode     Use DHCP     Host     Mark                                                  |                 | Download Setting  |
| Jsemane<br>Issaword<br>Change Settin<br>AN 1<br>Jse DHCP<br>Kott<br>Jack<br>Jack<br>Jack<br>Jack<br>Jack<br>Jack<br>Jack<br>Jack                                                                                                    | gi                   | LAN 2     Switch Mode     Use DHCP     Hest     Mark                                                  | l               | Download Setting  |
| Jsename<br>Itessword<br>AN 1<br>Jse DHCP<br>Kost<br>Alask<br>Default Gateway<br>INS                                                                                                    | gs                   | LAN 2     Switch Mode     Use DHCP     Host     Mark                                                  |                 | Download Setting  |
| Jsensame<br>Inssection<br>AN 1<br>Jse DHCP<br>Kost<br>Jask<br>Jefault Gateway<br>MS<br>Yroxy Enabled                                                                                                    | gs                   | LAN 2     Switch Mode     Use DHCP     Hett     Mark     Change Gredentials                           |                 | Counteed Setting  |
| Juename<br>Password<br>LAN 1<br>Jae DHCP<br>Host<br>Mask<br>Default Gateway<br>DNS<br>Prony Enabled<br>Prony Inabled                                                                                                    | gi                   | LAN 2 Sents Mode Use DHCP Host Mark Change Credentials Uservane                                       |                 | Download Setting  |
| Jsename<br>Inssection<br>AN 1<br>Jacobie<br>Heat<br>Jacobie<br>Verset<br>Jacobie<br>Verset | gi                   | LAN 2     Suidth Mode     Use DHCP     Host     Mark     Charge Credentials     Username     Parseord |                 | Countered Setting |

After Download is completed, check Use DHCP option and click on "Upload Settings" button.

| Host                                                                                                    | Name                                                                                                    | Device Type  |                                                                                          |                                                          | Runtime Version  | Serial Number   |
|----------------------------------------------------------------------------------------------------|----------------------------------------------------------------------------------------------------|--------------|------------------------------------------------------------------------------------------|----------------------------------------------------------|------------------|-----------------|
| 10.72.0.167                                                                                                    | UC-7112_1.0                                                                                                    | Moxa UC-7112 | -LX Plus                                                                                 |                                                          | 2.0.1601.77450 🗹 | 0000009         |
| 10.72.0.165                                                                                                    | Schneider_CL60_1.0.1                                                                                                    | Moxa UC-7112 | -LX Plus                                                                                 |                                                          | 2.0.1601.77450 🗹 | 0000009         |
|                                                                                                    |                                                                                                    |              |                                                                                          |                                                          |                  | Detect Gateway  |
| Gateway Conn                                                                                                    | ection                                                                                                    |              |                                                                                          |                                                          |                  |                 |
| Gateway Conn<br>Username                                                                                                    | admin                                                                                                    |              |                                                                                          |                                                          |                  |                 |
| Gateway Conn<br>Username<br>Password                                                                                                    | admin<br>••                                                                                                    | Ŧ            |                                                                                          |                                                          | I                | Download Settin |
| Gateway Conn<br>Username<br>Password<br>Change Setting<br>LAN 1                                                                                    | admin<br>••                                                                                                    | *            | LAN 2<br>Suitch Mode                                                                     | 2                                                        | I                | Download Settin |
| Gateway Conn<br>Username<br>Password<br>Change Setting<br>LAN 1<br>Use DHCP<br>Host                                                                | ection admin gs                                                                                                    | *            | LAN 2<br>Switch Mode<br>Use OHCP                                                         | 8 K                                                      | I                | Download Settin |
| Gateway Conn<br>Usename<br>Password<br>Change Setting<br>LAN 1<br>Use DHCP<br>Host<br>Mask                                                         | ection<br>admin<br>•<br>gs<br>192.168.3.127<br>255.255.0                                                                                                    | •            | LAN 2<br>Switch Mode<br>Use DHCP<br>Host                                                 | ₩<br>192.168.4.12                                        | 7                | Download Settin |
| Gateway Conn<br>Username<br>Password<br>Change Settin<br>LAN 1<br>Use DHCP<br>Host<br>Mask<br>Default Gateway                                      | admin<br>admin<br>ad | •            | LAN 2<br>Switch Mode<br>Use DHCP<br>Host<br>Mask                                         | ₩<br>192.168.4.12<br>255.255.255.                        | 7                | Download Settin |
| Gateway Conn<br>Username<br>Password<br>Change Settin<br>LAN 1<br>Use DHCP<br>Host<br>Mask<br>Default Gateway<br>DNS                               | admin<br>admin<br>■                                                                                                    | •            | LAN 2<br>Switch Mode<br>Use DHCP<br>Host<br>Mask                                         | X<br>192.168.4.12<br>255.255.255.1                       | 7                | Download Settin |
| Gateway Conn<br>Username<br>Password<br>Change Settin<br>Lan 1<br>Use DHCP<br>Host<br>Mask<br>DHS<br>Proxy Enabled                                 | admin<br>admin<br>■                                                                                                    | •            | LAN 2<br>Switch Mode<br>Use DHCP<br>Host<br>Mask                                         | €<br>192.168.4.12<br>255.255.255                         | 7                | Download Settin |
| Gateway Conn<br>Username<br>Password<br>Change Settin<br>LAN 1<br>Use DHCP<br>Host<br>Mask<br>Default Gateway<br>DNS<br>Proxy Enabled<br>Proxy Id  | admin<br>admin<br>a  | -            | LAN 2<br>Switch Mode<br>Use DHCP<br>Host<br>Mask<br>Change Crede<br>Usename              | 20<br>92.168.4.12<br>255.255.255.255.<br>ntiats<br>admin | 7<br>0           | Download Settin |
| Gateway Conn<br>Username<br>Password<br>Change Settin<br>LAN 1<br>Use DHCP<br>Host<br>Mask<br>Default Gateway<br>DNS<br>Proxy Enabled<br>Proxy URL | ection admin    admin                                                                                                    | •            | LAN 2<br>Switch Mode<br>Use DHCP<br>Host<br>Mask<br>Change Crede<br>Username<br>Password | 20<br>192.168.4.12<br>255.255.255.<br>ntlals             | 7<br>0           | Download Settin |

#### 5.4 Getting data for technical support

You can get "support file" by clicking on "Diagnostics" button in the upper bar of ComAp Communication Gateway Configurator 2 and then "Save Support file". This file could be useful for troubleshooting with ComAp

### ComAp >

 $\times$ 

#### technical support.

Diagnostics

| Log    |               |         |             |                                                                        |          |
|--------|---------------|---------|-------------|------------------------------------------------------------------------|----------|
| [31.01 | 10:33:26.288] | <->     | Unspec:     | Command result (cmd: 1, sent: 1, errno: 0)                             | 1        |
| [31.01 | 10:33:36.429] | <->     | SSCP Svn:   | Serial number request received                                         |          |
| [05.02 | 11:57:17.959] | <x></x> | Unspec:     |                                                                        |          |
| [05.02 | 11:57:17.983] |         | Unspec:     | Logger initialized, maximal file size: 40 kB, maximal files count: 2   |          |
| [05.02 | 11:57:17.996] | <->     | Unspec:     | Scheduling params: min = 1, max = 99, base = 60, RTmin = 1, RTmax = 20 |          |
| [05.02 | 11:57:18.017] | <->     | Unspec:     | Thread WDT started                                                     |          |
| [05.02 | 11:57:18.026] |         | WDT:        | Watchdog manager started                                               |          |
| [05.02 | 11:57:18.034] | <->     | Unspec:     | Enabling Moxa WDT with interval 30000 ms                               |          |
| [05.02 | 11:57:18.045] | <->     | Unspec:     | WDT - scheduling parameters - policy = 2, priority = 80                |          |
| [05.02 | 11:57:18.141] |         | Unspec:     | Starting one process evaluation engine. PID=115                        |          |
| [05.02 | 11:57:18.149] | <->     | Unspec:     | Scheduling params: min = 1, max = 99, base = 60, RTmin = 1, RTmax = 20 |          |
| [05.02 | 11:57:18.161] | <->     | Unspec:     | Thread OneProcessExecThread started                                    |          |
| [05.02 | 11:57:18.170] |         | ExecThread: | Running on Moxa UC-7112 Plus platform, version 1.0.3.4.54619           |          |
| [05.02 | 11:57:18.179] | <->     | NvRam:      | Opening(emulated-mmf) /tmp/nvram, size 131072                          |          |
| [05.02 | 11:57:18.188] | <x></x> | NvRam:      | Using NVRAM from memory mapped file (40426000)                         |          |
| [05.02 | 11:57:18.196] | <->     | ExecThread: | Initializing NVRAM                                                     |          |
| [05.02 | 11:57:18.205] | <->     | ExecThread: | Persistent error code 00                                               |          |
| [05.02 | 11:57:18.212] | <->     | ExecThread: | Loading platform dependent communications                              |          |
| 05.02  | 11:57:18.220  | <->     | ExecThread: | Loading communication drivers                                          |          |
| [05.02 | 11:57:18.624] | <->     | ExecThread: | Loading communication channels                                         |          |
| [05.02 | 11:57:18.633] | <->     | ExecThread: | Loading server drivers                                                 |          |
| 05.02  | 11:57:18.770  | <->     | ExecThread: | Loading server channels                                                |          |
| [05.02 | 11:57:18.789  | <->     | ExecThread: | Memory allocation done                                                 |          |
| [05.02 | 11:57:18.799] |         | SharkEval:  | Maximal image size is 512 Kb                                           |          |
| 05.02  | 11:57:18.808  |         | SharkEval:  | Registering 1 boot projects                                            | ~        |
| 105 00 | 44.65.00 0501 |         | E           | Taulan ka land analal anak maa kana Ulumahanandalanakalanakman dumU    |          |
|        |               |         |             | Refi                                                                   | resh Log |

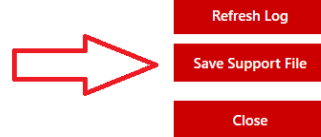